## COMO ADJUNTAR DOCUMENTACION A LA SOLICITUD EN LA APLICACIÓN IPS

Los documentos se deben de adjuntar ANTES de FIRMAR Y ENVIAR SOLICITUD.

Para ello, justo antes del espacio reservado a datos de pago hay uno denominado

## Exención de pagos y DOCUMENTOS

Y en el subapartado documentos, pinchar sobre (+) Adjuntar documento

| Si reune una o varias de las condiciones li<br>de tarifa.                | stadas, usted podria estar exento de pago o tener una reducción                                                                                                    |  |  |
|--------------------------------------------------------------------------|----------------------------------------------------------------------------------------------------|--|--|
| DESEMPLEO  F. NUMEROSA ESPECIAL  VICTIMA TERRORISMO  F. NUMEROSA GENERAL | <ul> <li>Para que la exención de tarifa sea válida, debe adjuntar los siguientes documentos acreditativos:</li> <li>Justificante de exención de pago por familia numerosa especial</li> <li>Deberá adjuntar el título actualizado para acreditar la condición de familia numerosa especial.</li> </ul> |  |  |
| Documentos                                                               | C.C.A.A. en la que se reconoce la Familia Numeros                                                                                                    |  |  |
|                                                                          | CASTILLA Y LEÓN 🔻                                                                                                    |  |  |
|                                                                          | N° título Familia Numerosa*                                                                                                    |  |  |
|                                                                          |                                                                                                    |  |  |

**Documentos adjuntos**: Si la convocatoria lo permite, el ciudadano podrá adjuntar documentos a su solicitud. Para ello, debe rellenar los datos solicitados para cada documento que adjunte:

Se abrirá una nueva pantalla donde tendrá que rellenar lo siguiente

- a. **Tipo de documento**: se podrá seleccionar de entre una serie de tipos ya definidos:
  - i. Adjunto a la solicitud.
  - ii. Justificante de exención o reducción de tasa.
  - iii. Justificante de discapacidad.
- b. Nombre o descripción breve: Breve descripción del documento.
- c. Adjuntar: Ubicación local del fichero.

| juntar Documentos          |          | $\otimes$          |
|----------------------------|----------|--------------------|
| ipo de documento           |          |                    |
| Selecciona                 |          |                    |
| lombre o descripción breve |          |                    |
|                            |          |                    |
|                            |          |                    |
| 0                          |          |                    |
| Adjuntar                   |          |                    |
|                            |          |                    |
|                            |          |                    |
|                            |          |                    |
|                            | Cancelar | Adjuntar documento |
|                            |          |                    |

Ilustración 5 - Adjuntar documentos

- a) En tipo de documento seleccionar"Adjunto a la solicitud"
- b) Según el documento que suba por ejemplo: CV, OBJETIVOS, APORTACIONE, RESUMEN....
- c) Pinchar sobre (+) Adjuntar para que se abra la ventana para seleccionar el archivo

Repetir la accion para subir los archivos requeridos.

## EL LIMITE POR ARCHIVO SON 3 Mb

¿Qué hacer, si por error he envido la solicitud antes de adjuntarlo o si no puedo reducir los ficheros a menos de 3 Mb?

Una vez cerrada/presenta la solicitud telemáticamente no se puede adjuntar nada a ella pero la lo que si puede hacer, <u>siempre dentro del plazo de presentación de solicitudes</u>, es presentar documentación complementaria a la solicitud ya presentada:

Para ello presente un escrito indicando quien es, a que proceso presentó solicitud y código 79000......de la solicitud, y que solicita adjuntar la documentación siguiente

a) puede presentar una memoria USB bien presencialmente en el registro general del CSIC - C/ Serrano, 117 - 28006 Madrid o bien por <u>correo certificado</u>, que contenta la documentación solicitada.

b) puede presentar los documentos a través del <u>registro electrónico del CSIC</u> si dispone de certificado electrónico.

http://apps.csic.es/geiserint-app/accesoClave.html?form=1

Solo se permite la subida de 4 ficheros por envio presentado. Puede hacer tantos envios como necesite para subier todos los ficheros requeridos.